# Устройство для автоматизации переговорных пунктов АПП РИНО

(Windows)

Инструкция по установке программ «Клиент сети АПП» и «ЦСиОС»

5295 - 002 - 35939535 - 98ИО04

### СОДЕРЖАНИЕ

| 1.                       | УСТ                        | АНОВКА НА РАБОЧЕМ МЕСТЕ (КОМПЬЮТЕРЕ АПП)                                                                                                    | 3                  |
|--------------------------|----------------------------|----------------------------------------------------------------------------------------------------|--------------------|
| 2.                       | HAC                        | ТРОЙКА «КЛИЕНТА СЕТИ АПП»                                                                                                    | 3                  |
| 3.                       | ЗАП                        | УСК «КЛИЕНТА СЕТИ»                                                                                                    | 5                  |
| 4.                       | УСТ                        | АНОВКА НА СЕРВЕРЕ                                                                                                    | 5                  |
|                          |                            |                                                                                                    |                    |
| 5.                       | HAC                        | ТРОЙКА ПРОГРАММЫ «ЦСИОС»                                                                                                    | 5                  |
| 5.                       | HAC<br>5.1.<br>5.2.        | С <b>ТРОЙКА ПРОГРАММЫ «ЦСИОС»</b><br>Установка пути к «Настройкам АПП», хранящимся на сервере<br>Настройка списка компьютеров АПП, подключенных к серверу                     | <b>5</b><br>6<br>6 |
| <b>5</b> .<br><b>6</b> . | НАС<br>5.1.<br>5.2.<br>РАБ | СТРОЙКА ПРОГРАММЫ «ЦСИОС»<br>Установка пути к «Настройкам АПП», хранящимся на сервере<br>Настройка списка компьютеров АПП, подключенных к серверу<br>ОТА С ПРОГРАММОЙ «ЦСИОС» | 5<br>6<br>7        |

# 1. Установка на рабочем месте (компьютере АПП)

- 1.1. Установить программу АПП.
- 1.2. Установить пакет обновления программы АПП.
- 1.3. Запустить программу АПП и затем выгрузить ее. Этот шаг необходим из-за того, что программа АПП при запуске регистрирует в системе псевдонимы баз данных, содержащих протоколы АПП и протоколы программы «Платежи+». Данные псевдонимы используются при настройке списка протоколов, отправляемых на сервер программой «Клиент сети АПП».
- 1.4. Установить программу «Клиент сети АПП». Для установки запустите с установочного диска «Client APP\144mb\Disk1\setup.exe».
- 1.5. Если для работы с сервером будет использоваться «Удаленный доступ к сети» (через модемы), то необходимо создать, настроить и проверить запись в телефонной книге, которая будет использоваться для связи с сервером

### ВНИМАНИЕ!!!

Запись в телефонной книге должна быть настроена таким образом, чтобы заданные в ней <u>имя пользователя и пароль пользователя</u> позволяли получить доступ как к самому серверу, так и сетевым папкам на сервере, без повторного запроса имени и пароля со стороны сервера после того как соединение установлено.

# 2. Настройка «Клиента сети АПП»

- 2.1. Запустить «Настройку клиента сети», для чего выбрать из меню кнопки «Пуск» пункт «Программы|Клиент сети АПП|Настройка клиента сети».
- 2.2. Если «Настройка клиента не запускается», то выбрать из того же меню пункт «Остановка клиента сети».
- 2.3. После того как программа настройки запущена, установите следующие параметры:
  - **2.3.1.** Поле «Идентификатор АПП» задает уникальный номер данного рабочего места.
  - **2.3.2.** Поле «Периодичность, в минутах» задает периодичность сеансов связи с сервером сети АПП. В каждом сеансе происходит обмен данных с сервером:
    - На сервер пересылаются протоколы работы АПП, накопленные с момента последнего удачного соединения.
    - На сервере проверяется наличие новых настроек АПП и платежей и, если настройки обнаружены, они передаются на рабочее место.
  - **2.3.3.** Флаг «Использовать удаленный доступ» установите этот флаг, если для доступа на сервер будет использоваться модемное соединение.
  - **2.3.4.** Поле «Соединение» и выпадающего списка выберите имя соединения, которое будет использоваться для установки соединения с сервером. <u>Данное поле доступно только при включенном флаге «Использовать удаленный доступ» и только если есть настроенные соединения.</u>
  - **2.3.5.** Поле «Количество попыток» задает число попыток установить соединение. Если за указанное число попыток установить соединение не удалось, то следующая попытка соединения будет предпринята через заданное в поле «Периодичность, в минутах» число минут. Данное поле доступно только при включенном флаге «Использовать удаленный доступ» и только если есть настроенные соединения.
  - **2.3.6.** Поле «Интервал ожидания, мс» задает (в миллисекундах) интервал до повторной попытки установить соединение. См. также поле «Количество попыток». Рекомендуется установить значение этого поля не меньше 10000 мс. <u>Данное поле доступно только при включенном флаге «Использовать удаленный доступ» и только если есть настроенные соединения.</u>
  - **2.3.7.** Поля «Псевдоним BDE», «Имя пользователя», «Пароль» необходимо задавать только в случае работы с SQL сервером.
  - **2.3.8.** Поле «Отдельные настройки» задает сетевой путь к папке па сервере, где «Клиент сети» при очередном сеансе связи будет проверять наличие новых настроек. При наличии новых настроек они перемещаются на данное рабочее место. Полученные настройки вступают в действие в указанное время (время задается на сервере АПП при

подготовке настроек). Путь задается в следующем виде: «\\Имя сервера\Сетевая Папка\Папка с настройками». Здесь:

- «\\имя\_сервера\Сетевая\_папка\папка\_с\_настроиками». здес
- «Имя\_сервера» сетевое имя компьютера.
- «Сетевая\_Папка\Папка\_с\_настройками» должно ссылаться на ту же папку с отдельными настройками, которая указана для данного АПП в настройках программы ЦсиОС (кнопка «Настройка ЦсиОС» - страница настроек «Список АПП» - поле «Отдельные настройки АПП и Платежей»). Обычно сетевой папкой на сервере является папка «Sets».
- **2.3.9.** Поле «Полные настройки» задает сетевой путь к папке на сервере, где «Клиент сети» будет искать полные настройки для программ АПП и «Платежи». Копирование полных настроек выполняется не при каждом сеансе связи, а по специальному запросу. При выполнении такого запроса выполняется только операция копирования полных настроек на рабочее место, никакие другие операции не выполняются. Полные настройки АПП и платежей вступают в действие не в указанное время (в отличие от «Отдельных настроек»), а в момент запуска программы АПП. Путь задается в следующем виде: «\\Имя\_сервера\Сетевая\_Папка\ Папка\_с\_полными\_настройками». Здесь:
  - «Имя\_сервера» сетевое имя компьютера.
  - «Сетевая\_Папка\Папка\_с\_полными\_настройками» должно ссылаться на ту же папку с полнымии настройками, которая указана для данного АПП в настройках программы ЦсиОС (кнопка «Настройка ЦсиОС» - страница настроек «Список АПП» - поле «Полные настройки АПП и Платежей»). Обычно сетевой папкой на сервере является папка «Sets».

### 2.4. Настройка списка отправляемых на сервере протоколов:

- **2.4.1.** Нажмите кнопку «Настройка протоколов».
- **2.4.2.** По умолчанию в список уже добавлены протоколы программы АПП. Вам необходимо добавить список только протоколы программы «Платежи». Для этого:
- **2.4.3.** Выберите в разделе «Доступные таблицы» в выпадающем списке (список расположен в левом верхнем углу) строку «Cassa\_Prot».
- **2.4.4.** В списке, расположенном ниже появится список протоколов и других таблиц программы «Платежи».

### ПРИМЕЧАНИЕ\_

- ✓ Строка «APP\_Data» отображает таблицы из папки «App\Data».
- ✓ Строка «Cassa\_DB» отображает таблицы из папки «Win\_plat\DB».
- **2.4.5.** Выберите протоколы, которые вы хотите отправлять на сервер, и нажмите кнопку «>» чтобы добавить их в список отправляемых таблиц.
- **2.4.6.** Далее для каждой добавленной таблицы (раздел «Выбранные таблицы» «Список таблиц»). Необходимо установить следующие параметры:
  - 2.4.6.1. В разделе «Источник» поля «Таблица» и «Псевдоним» будут заполнены автоматически. Менять их значение не следует.
  - 2.4.6.2. В разделе «Источник» поле «Фильтр по» выбрать из выпадающего списка поле, по которому «Клиент сети» будет определять наличие новых записей для отправки на сервер. Для протоколов платежей это поле должно быть = «GetTime» (дата, время приема платежа).
  - 2.4.6.3. В разделе «Источник», поле справа от метки «Поля» задает список ключевых полей данного протокола. В список ключевых полей должны входить те поля, которые однозначно идентифицируют каждую запись протокола. Иначе говоря, смысл ключевых полей заключается в том, что в таблице не может быть двух или более записей, содержащих одинаковые значения во всех ключевых полях. В список ключевых полей можно включать только несколько подряд идущих полей (из списка ниже), начиная с первого.
  - 2.4.6.4. В разделе «Источник», поле ниже от метки «Поля» задает список полей, которые будут передаваться на сервер.
  - 2.4.6.5. В разделе «Приемник» поле «Таблица» задает, как данный протокол будет называться на сервере.

2.4.6.6. В разделе «Приемник» поле «Псевдоним» - выберите из выпадающего списка строку **«Файловый сервер»**.

### ПРИМЕЧАНИЕ\_

Остальные строки выпадающего списка задают имена псевдонимов баз данных, куда можно отправлять протоколы. Список псевдонимов настраивается с помощью программы «Администратор BDE». Данные псевдонимы следует использовать только в случае отправки данных на SQL сервер (причем, только если используется прямое соединение с сервером) или в случае выгрузки данных в определенную папку на данном компьютере.

- 2.4.6.7. В разделе «Приемник» поле «Компьютер» следует заполнять, только если используется «Файловый сервер». Нажмите кнопку справа от поля.
- 2.4.6.8. Если список файловых серверов не пуст, то появится локальное меню, содержащий список файловых серверов. Выберите строку с именем нужного сервера.
- 2.4.6.9. Если список пуст, то появится окно, в котором необходимо настроить список файловых серверов. Настройте список:
  - Укажите в поле «\\» сетевое имя компьютера сервера,
  - Укажите в поле «\» имя сетевой папки, куда будет отправляться данный протокол. По умолчанию сетевая папка с протоколами называется «**ProtsIn**». Если вы присвоите данной папке на сервере <u>другое сетевое имя</u>, то вы должны будете использовать новое имя и в данном поле.
  - Нажмите кнопку «Добавить».
  - Закройте окно.
  - Вернитесь к пункту 2.4.6.7.

### 3. Запуск «Клиента сети»

- 3.1. После того как настройка выполнена, для запуска «Клиента сети» без перезагрузки компьютера используйте пункт меню кнопки «Пуск» «Программы|Клиент сети АПП|Запуск клиента сети».
- 3.2. После перезагрузки компьютера «Клиент сети» будет запускаться автоматически и автозагрузки.

### 4. Установка на сервере

- 4.1. Установить программу АПП.
- 4.2. Установить пакет обновления программы АПП.
- 4.3. Запустить программу АПП и затем выгрузить ее.
- 4.4. Установить программу «ЦСиОС». Для установки запустите с установочного диска «Server APP\CS OS\144mb\Disk1\setup.exe».
- 4.5. Установить пакет обновления программы «ЦСиОС».

# 5. Настройка программы «ЦСиОС»

### ВНИМАНИЕ!!!

Обязательно объявите следующие папки сетевыми (общедоступными):

- ✓ Папку «Rino\Cs\_os\Data\ProtsIn» в данную папку «Клиент сети» будет помещать протоколы АПП и платежей.
- ✓ Папку «Rino\Cs\_os\Sets» (или папку, объявленную в пунктах 5.2.3. г) и д) как «Сетевая папка») – в данной папке «Клиент сети» будет проверять наличие новых настроек.

#### 5.1. Установка пути к «Настройкам АПП», хранящимся на сервере

- 5.1.1. Запустите программу «ЦсиОС» («AppStat.exe»).
- 5.1.2. Нажмите кнопку «Настройка ЦсиОС». Откроется окно «Настройки ЦсиОС».
- 5.1.3. Откройте страницу «Общие».
- **5.1.4.** В поле «Путь к АПП для настроек» кажите путь к папке (на компьютере–сервере), где установлена программа АПП (обычно это папка «АРР»).
- **5.1.5.** В поле «Путь к платежам для настроек» кажите путь к папке (на компьютере– сервере), где установлена программа «Платежи+» (обычно это папка «Win\_plat»).
- **5.1.6.** Поле «Псевдоним BDE» должно быть заполнено, только если протоколы, поступающие на сервер, должны быть конвертированы в формат, отличный от «Paradox» (\*.DB). В случае использования формата «Paradox» данное поле обязательно должно быть пустым.

#### 5.2. Настройка списка компьютеров АПП, подключенных к серверу

- 5.2.1. Запустите программу «ЦсиОС» («AppStat.exe»).
- 5.2.2. Нажмите кнопку «Настройка ЦсиОС». Откроется окно «Настройки ЦсиОС».
- **5.2.3.** Откройте страницу «Список АПП». На этой странице необходимо перечислить все АПП, с которыми вы в дальнейшем хотите работать. Для каждого АПП вы должны заполнить следующие поля:
  - 1) «Идентификатор АПП» заполняется программой *автоматически*, как только будут заполнены все остальные поля. Используется для внутренних целей.
  - 2) «Название АПП» произвольное название АПП.
  - 3) «Имя Компьютера» <u>сетевое имя</u> или <u>IP-adpec</u> компьютера АПП. Данное имя используется, если инициатором обмена является программа «ЦсиОС».
  - 4) «Отдельные настройки АПП и платежей» папка, куда программа «ЦсиОС» будет помещать подготовленные к отправке отдельные настройки АПП и платежей. Путь к папке задается в следующем виде: «Произвольный\_путь\Сетевая\_папка\Папка\_с\_настройками\_для\_этого\_АПП». Папка, объявленная здесь как «Сетевая\_папка», должна быть объявлена в «Windows» как сетевая (общедоступная). «Клиент сети АПП» будет проверять наличие новых настроек в папке «Сетевая\_папка\Папка\_с\_ настройками\_для\_этого\_АПП», поэтому путь к «отдельным» настройкам, заданный при настройке «Клиента сети» также должен ссылаться на эту папку.
  - 5) «Полные настройки АПП и платежей» папка, куда программа «ЦсиОС» будет помещать подготовленные к отправке архивы полных настроек АПП и платежей. Путь к папке задается в следующем виде: «Произвольный путь\Сетевая\_папка\Папка\_с\_полным\_настройками\_для\_этого\_АПП». Папка, объявленная здесь как «Сетевая\_папка», должна быть объявлена в «Windows» как сетевая (общедоступная). «Клиент сети АПП» будет проверять наличие новых настроек в папке «Сетевая\_папка\Папка\_с\_настройками\_для\_этого\_АПП», поэтому путь к «полным» настройкам, заданный при настройке «Клиента сети» также должен ссылаться на эту папку.
  - 6) «Задержка перед опросом следующего АПП (в секундах)» рекомендуется установить в том случае, если доступ, как к текущему так и к следующему АПП, осуществляется по модемной связи. *Рекомендуемое время 5-10сек*. Это время иногда бывает необходимо модему для того, чтобы перейти из режима «OnLine» в режим готовности к набору номера. Используется только если инициатором обмена является программа «ЦсиОС».

# 6. Работа с программой «ЦсиОС»

### 6.1. Обработка протоколов

Все протоколы, отправляемые со всех АПП, помещаются на сервере в одну и ту же папку («ProtsIn») в виде архивов формата «Zip». Имя файла архива имеет следующий формат: «Сервер № уууу.mm.dd.hh.nn.ss.zip». Где:

- ✓ «Сервер» имя компьютера сервера.
  ✓ «№» идентификатор «Клиента сети».
- ✓ «уууу.mm.dd.hh.nn.ss» год, месяц, день, часы, минуты, секунды формирования архива программой «Клиент сети».

Для обработки архивов с протоколами необходимо запустить программу «ЦсиОС» и нажать кнопку «Обработать новые протоколы». Программа последовательно извлечет данные из всех находящихся в папке «ProtsIn» архивов и поместит их в таблицы протоколов, расположенные в папке «Protocols». Обработанные файлы архивов будут перемещены в папку «ProtsIn\Arhive».

### ПРИМЕЧАНИЕ

Данные из архивов будут помещены в папку «Protocols» только в том случае, если поле «Псевдоним BDE» (см. пункт 5.1.6) пусто. В противном случае данные будут помещаться в базу данных, заданную «Псевдонимом BDE».

### 6.2. Подготовка настроек

- 6.2.1. Выберите в списке АПП те, для которых необходимо подготовить настройки.
- 6.2.2. Выберите те группы настроек, которые должны быть переданы на АПП.
- 6.2.3. Установите дату и время вступления настроек в действие.
- 6.2.4. Нажмите кнопку «Подготовить настройки».
- 6.2.5. Программа подготовит для указанных АПП архивы «Отдельных настроек», состоящих из выбранных групп настроек, и архивы «Полных настроек», состоящих из всех групп настроек (в том числе и не отмеченных). Отдельные настройки будут помещены в папки, заданные в пункте 5.2.3. г), откуда при очередном сеансе связи будут перемещены программой «Клиент сети» на конкретное рабочее место. Полные настройки будут помещены в папки, заданные в пункте 5.2.3. д), откуда при специальном запросе будут скопированы программой «Клиент сети» на конкретное рабочее место.